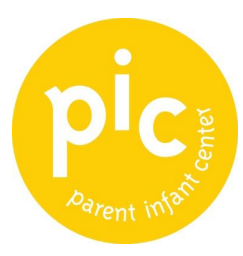

# How to Register and Log In to the PAYMENT PORTAL

- Go to PIC's website at parentinfantcenter.org
- Click **PIC Families** in the main menu
- Select **Pay Tuition Now** (first option)

|     |                      |                       | Parent Portal                                                                                                    |                                                                                                    |   |
|-----|----------------------|-----------------------|----------------------------------------------------------------------------------------------------|----------------------------------------------------------------------------------------------------|---|
| A   | lready have<br>.ogin | an account?           | First time<br>Registe                                                                                                    | here?<br>Cl                                                                                                    | - |
| E   | mail                 |                       | Email                                                                                                    |                                                                                                    |   |
| Pas | sword                |                       |                                                                                                    | REGISTER                                                                                                    |   |
|     |                      | LOG IN                |                                                                                                    |                                                                                                    |   |
|     |                      | Forgot your password? |                                                                                                    |                                                                                                    |   |
|     |                      |                       | 2                                                                                                    |                                                                                                    |   |
|     |                      |                       |                                                                                                    |                                                                                                    |   |
|     |                      |                       |                                                                                                    |                                                                                                    |   |
|     |                      | ez*care 🗈             | Our data management, payment processin<br>E2Care, E2Care protects the information w<br>access or disclosure through layered securi<br>encryption, PCI DSS, and more. For more in<br>HISPE | ig and data security are powered by<br>e collect and prevent unauthorited<br>fly measures including SSL_TLS<br>formation on what that means, <u>CLICS</u> |   |

- Click Register Here.
- Enter your email, then click **Register**.
- A secure four-digit pin number will be emailed to that address. *Check your spam folder if it's not in your inbox.*

ALERT: If you receive an error message, your email may not match what we have on file. *Contact:* Assistant Enrollment Coordinator Shanaya Shoats at <u>sshoats@parentinfantcenter.org</u>.

- Enter your **Registration Pin** on the registration screen.
- Enter and confirm **a Password**, then return to the login page.

**NOTE:** Passwords must be at least 8 characters long, with one uppercase letter, one lowercase letter, and one number.

## How to PAY TUITION ONLINE

- Return to the Log In Screen.
- You will see your family's **Ledger** of payments, credits, and charges.

**NOTE:** The first time you login you may see a pop up showing you all the actions you can take. Select an item or **click X** to bypass.

| pic        | )          |                             |         |                    |                            |                        |        |            |                 |            |
|------------|------------|-----------------------------|---------|--------------------|----------------------------|------------------------|--------|------------|-----------------|------------|
| - Want Dr. |            |                             |         |                    |                            |                        |        |            |                 |            |
| Ledger     | Transactio | ns                          |         |                    |                            |                        |        |            |                 |            |
| n Payment  | Accounts [ | Day Now                     |         |                    |                            |                        |        |            |                 |            |
| Show 10    | ✓ entries  |                             |         |                    |                            |                        |        |            |                 |            |
|            | Date* e    | Category*                   | Child 🖕 | Class <sub>e</sub> | Site 🖕                     | Comment o              | Type * | o Amount*o | Running Balance | Payment Ty |
|            | 07/01/2020 | Tuition<br>5 day<br>monthly |         |                    | Parent<br>Infant<br>Center | 7/1/2020-<br>7/31/2020 | Amount |            |                 |            |
|            | 07/01/2020 | Tuition<br>5 day<br>monthly |         |                    | Parent<br>Infant<br>Center | 7/1/2020-<br>7/31/2020 | Amount |            |                 |            |
|            | 07/01/2020 | Diaper<br>Service-<br>PT    |         |                    | Parent<br>Infant<br>Center | 7/1/2020-<br>7/31/2020 | Amount |            |                 |            |
|            |            |                             |         |                    |                            |                        |        |            |                 |            |

• Click **Pay Now** beneath **Ledger Transactions**. *Family information will be pre-populated*.

**NOTE: Payment Accounts** (beneath **Ledger Transactions**) will show you the payment methods you have previously used, or you can enter new payment info and save for future use.

**NOTE:** You can also **Pay Now** and access other payment features by selecting the **I Want To** drop down menu in the upper right corner of the screen.

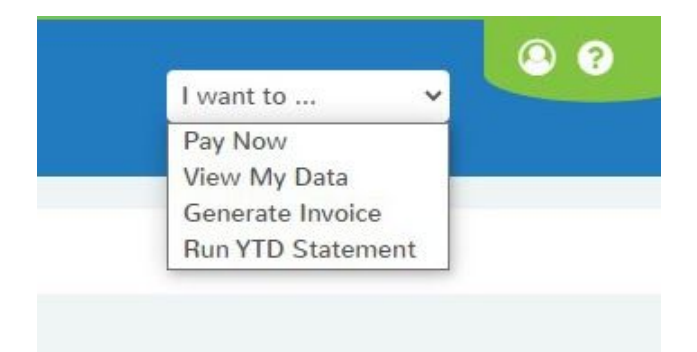

| Select Parent       |   | Site Name *                 |
|---------------------|---|-----------------------------|
|                     | ~ | Parent Infant Center 🗸      |
|                     |   | Credit Card Bank Account    |
| Billing Information | ı | Save Account For Future Use |
| First Name *        |   | Last Name *                 |
| Address*            |   | City*                       |
| State *             |   | Postal Code *               |
| PA - Pennsylvania   | ~ |                             |
| Country             |   | Email                       |
| Linited States      | ~ |                             |

• Complete the payment account information and amount.

**NOTE:** To make paying quicker next month, click **Save Account for Future Use**.

**NOTE:** Your account information will pre-populate.

<u>ALERT</u>: A <u>convenience fee of 2%</u> is added to all payments made with a credit card. If you choose to make your payment directly from your bank account, there is no additional charge.

- Specify the type of **receipt** you would like to receive.
- After you enter your information, click **Submit** to process your payment.
- A payment confirmation window will appear.
- Click Close.

#### **NEED HELP MAKING YOUR PAYMENT ONLINE?**

#### Our Early Learning Program Coordinators is here for you!

- Infant / Toddler and School Age families can contact Kharma Hicks khicks@parentinfantcenter.org
- Preschool families can contact Jacob Kerner jkerner@parentinfantcenter.org

### **ANY QUESTIONS ABOUT YOUR CHARGES?**

Contact Safia at <u>safiaa@parentinfantcenter.org</u> or by phone at 215.222.5480.